### Функциональная схема

## Функциональное назначение:

### Инструкция:

Скачать инструкцию в формате PDF ООО «ИМЦ»

АРМ старшей медсестры

Табель

### Руководство пользователя системы

на 12 листах

### Самара, 2016

содержание

- //1// //Назначение программы// 5
- //1.1// //Назначение программы// 5
- //1.2// //Функции программы// 5
- //1.3// //Работа с документом «Табель»// 5
- //1.3.1// //Создание документа «Табель»// 5
- //1.3.2// //Завершение редактирования и проведение документа «Табель»// 9

### //1.3.3// //Печать документа «Табель»// 10

### Аннотация

Настоящее руководство предназначено для пользователя Системы, реализованной на базе платформы «1С: Предприятие – АИС «ИМЦ: Комплексная автоматизация бюджетного учреждения» (модуль «Расчет заработной платы»)».

### УСЛОВНЫЕ ОБОЗНАЧЕНИЯ И СОКРАЩЕНИЯ

АРМ – автоматизированное рабочее место

Пользователь - старшая медицинская сестра подразделения

Система - АРМ старшей медицинской сестры

Табель - документ «Табель» учета рабочего времени

Учреждение - Медицинское учреждение, в котором установлено АРМ

# Назначение программы

# Назначение программы

АРМ старшей медсестры предназначен для автоматизации рабочего процесса старшей медсестры подразделения медицинского Учреждения, в частности, АРМ позволяет производить учет рабочего времени персонала подразделения и распределять выделенные денежные средства.

# Функции программы

Основные функции программы:

- создание документа «План-график рабочего времени»;
- создание документа «Табель» учета рабочего времени;
- распределение бюджета, выделенного для премирования сотрудников.
  - 1. Работа с документом «Табель»

### Создание документа «Табель»

Для создания документа «Табель» необходимо в секции «Табели» нажать кнопку **<Создать>**. В открывшейся вкладке следует заполнить все необходимые для создания документа «Табель» поля:

1. >

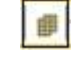

**Поле** «**Месяц**». В этом поле необходимо задать период формирования документа «Табель», кликнув по кнопке, и выбрав в появившейся форме нужные месяц и год (см. рис.1). Также установить месяц можно при помощи кнопок перемещения по списку месяцев «вниз» и «вверх». 2. >

**Поле** «**Организация**» заполняется автоматически в соответствии с Учреждением, в котором установлена Система.

3/8

3. >

**Поле** «**Группа сотрудников**» заполняется при необходимости формирования списка сотрудников, объединенных в определенную группу.

| 🗏 Главное 🏼 🕹 Кадрь                     |                      | Зарплата             | -         | Выплаты     | %            | Напоги          | и взносы     | 0           | Отчетно    | сть, о | праек        | н       | £           | Настр        | ройка    |         | Ш        | *        | τ              | l c          |
|-----------------------------------------|----------------------|----------------------|-----------|-------------|--------------|-----------------|--------------|-------------|------------|--------|--------------|---------|-------------|--------------|----------|---------|----------|----------|----------------|--------------|
| ачальная страница АРМ<br>ден            | I Учета р<br>жных ср | абочего вре<br>едств | и невын и | распределя  | ния          | Tabe            | пь (созда    | ние)        |            |        |              |         |             |              |          |         |          |          |                |              |
| ♠ ← →                                   | Табел                | ь (созда             | ание)     |             |              |                 |              |             |            |        |              |         | 5           |              |          |         |          |          |                | 8            |
| Провести и закрыть                      | нести                | il OHa               | opmaune o | waix spew   |              | JUMIL Te        | ать табел    | i.          |            |        |              |         | 44          |              |          |         |          |          | T.             | Бще +        |
| lecau: Denses 20                        |                      | Организаци           | н: ГБУЗ ( | TKE NT 1 PM | н.И. Пир     | orosa           |              |             | 1          |        |              |         | Дат         | a 10.0       | 1.2017   | 10      | Hove     | epil     | -              |              |
| pymna corpyzewce:                       | -                    |                      | • •       | одразделени | e opra-s     | roause Xep      | ургинеско    | е отделения | N=6        |        |              |         |             | 20           |          | 115     |          |          |                |              |
| сноеной показатель: Количество          | RBOK                 | -                    |           | 10          | (P)          |                 |              |             |            |        |              |         |             |              |          |         |          |          |                |              |
| Заполнить по данным планир.             | obvica +             | 0 24                 | 😣 Buið    | op n (IC:Пр | едприят      | w) 🕤            |              | M. M. M.    | □ ×        | 1      |              |         |             |              |          |         |          |          |                |              |
| N Сотрудник, занимаемых о<br>Показатель | TREOK                |                      | Выб       | ор пери     | ода          | 2017            |              |             |            | 5      | 6 7<br>nt c6 | 8<br>8C | 9 1<br>/H 8 | 0 11<br>r cp | 12<br>чт | 13<br>m | 14<br>05 | 15<br>8C | 16 17<br>nH 81 | 7 18<br>7 cp |
|                                         |                      |                      | 5         | Анварь      |              | Февраль         | 13.1         | Mapr        |            |        |              |         |             |              |          |         |          |          |                |              |
|                                         |                      |                      |           | Апрель      |              | Май             |              | Июнь        |            |        |              |         |             |              |          |         |          |          |                |              |
|                                         |                      |                      |           | Июль        |              | Август          |              | Сентябр     |            |        |              |         |             |              |          |         |          |          |                |              |
|                                         |                      |                      | 0         | жтябрь      |              | Ноябрь          |              | Декабря     |            |        |              |         |             |              |          |         |          |          |                |              |
|                                         |                      |                      |           | Январь 20   | 17           | В               | ыбраты       | Отм         | на         |        |              |         |             |              |          |         |          |          |                |              |
|                                         | _                    |                      |           | _           | -            | _               | _            | _           |            |        |              |         |             |              |          |         |          |          | _              |              |
| статус документа                        |                      |                      |           |             |              |                 |              |             |            |        |              |         |             |              |          |         |          |          |                |              |
| Текуший статус: Первая половие          | 8                    | • Реда               | ктируетс  |             | 10           | Завершит        | » редактир   | osawe       |            |        |              |         |             |              |          |         |          |          |                |              |
|                                         |                      |                      |           | Defense no  | arment index | dick and indeed | without Head | in name     | Advanta da | 100    | (caber       | e1.     |             |              |          |         |          |          |                |              |

Рис.1 - Форма создания документа «Табель». Выбор периода.

1. >

**Поле «Подразделение организации» з**аполняется автоматически в соответствии с подразделением, к которому относится Пользователь.

2. >

**Поле** «**Дата**» – дата создания отчета. Заполняется автоматически (текущая дата).

3. >

**Поле «Номер»** – порядковый номер документа в списке. Присваивается автоматически при записи документа в список документов. При необходимости можно задать номер вручную. Для этого нужно установить курсор в поле и начать вводить номер документа, затем подтвердить редактирование в появившемся сообщении и продолжить ввод (см. рис.2).

4. >

Поле «Основной показатель» – показатель, который будет выведен в Табеле по каждому сотруднику, как основной. По умолчанию установлен показатель «КоличествоЯвок». При необходимости можно поменять основной показатель, нажав кнопку **Выбрать** (либо F4), и в появившемся окне выбрать нужный показатель из списка.

| Плавное       Кладри       Варлала       Выллали       Наютоки и воноси       Отчетность, справки       Настройка       На       Кадри       Настройка       На       На       Создание)       На       На                                                                                                    | 🕤 🕤 Зарліата н Калден і                      | (psylaxic thereof 0)         | устколник, редан        | une 31 (IC/Ipea                       | researched)              |                                            | E                    | 1 23                         | 10                 | Jul            | a la | uit.  |          | lavere | ACTORING | •  | • •  |      |
|----------------------------------------------------------------------------------------------------|----------------------------------------------|------------------------------|-------------------------|---------------------------------------|--------------------------|--------------------------------------------|----------------------|------------------------------|--------------------|----------------|------|-------|----------|--------|----------|----|------|------|
| Havanuskan crpawuga       APM Yvera padowero appakenus n pacnpegenenus       Tafens (cozganke)         Image: Cozgan (Cozgan)       Tafens (cozgan)       Image: Cozgan)         Image: Cozgan (Cozgan)       Tafens (cozgan)       Image: Cozgan)         Image: Cozgan (Cozgan)       Image: Cozgan)       Image: Cozgan)       Image: Cozgan)         Image: Cozgan (Cozgan)       Image: Cozgan)       Image: Cozgan)       Image: Cozgan)       Image: Cozgan)         Image: Cozgan (Cozgan)       Image: Cozgan (Cozgan)       Image: Cozgan)       Image: Cozgan)       Image: Cozgan)       Image: Cozgan)       Image: Cozgan)         Image: Cozgan (Cozgan)       Image: Cozgan (Cozgan)       Image: Cozgan)       Image: Cozgan)       <                                                                                                    | 🗏 Главное 🤹                                  | Кадры 🖩                      | 3apnnata i              | Bunnanu                               | %                        | Налоги и взносы                            | Ø                    | Отчетност                    | пь, спр            | DODADA         | - 1  | P H   | lастройя | a )    |          | *  | D    | 0    |
| TaSens (cogganue)      Processe as saeguestin.     Decessin @ Meteoperasars o maass sponeers @ MMLI flevans tadess      Messes 2077 @ Oprovessaars (EV3C/RS/H1 ver. H. H. Reprozes     Prome corruptions are consistent with the process     Prome corruptions are consistent with the process     Prove corruptions are consistent with the process are consistent with the process are         | Начальная страняца                           | АРМ Учета ра<br>денежных сре | бочего времени<br>цаств | и распределе                          | ния                      | Табель (созда                              | we) "                |                              |                    |                |      |       |          |        |          |    |      |      |
| Imported Mit Bacquerine       Epidemic Mit Bacquerine       Euler -         Nocal:       Respondent Mit Bacquerine       Example Andre Sander Sander Sande                                                                                                | ♠ ← →                                        | Табель                       | » (создание             | )                                     |                          |                                            |                      |                              |                    |                |      |       |          |        |          |    |      | 1    |
| teca: Bespo 2017 € Corperessaure EEV3CINE NT Jer, H.H. Reporces + Dars (0.01.2017 € Howep<br>tyrms conjugarence: • Reported notasarens: Konvectere reported on an exclasion in the service or and the technology area in the service of the service of   | Провести и закрыть                           | Провести                     | Пинформац               | ия о видах време                      | . Net                    | ИМЦ: Печать табеля                         | 3                    | Þ                            |                    |                |      |       |          |        |          |    | 6    | ue + |
| pyrna compujawide:<br>• Roposanteneie torrawisouwi: Vepryneeocoe organisouwi: Vepryneeocoe organisou organisouwi: Vepryneeocoe organisou organisou o | lecau 8-e                                    | арь 2017 🍘 🕂                 | Организация (ТБ)        | V3 CTKE Nº1 vm. H                     | н.И. Пирог               | roea                                       | 1                    | - 22                         |                    |                |      | Дата  | 10.01.20 | 17 E   | B) Hon   | ep |      |      |
| Воновной показатель. Количество воос                                                                                                    | руппа сотрудников:                           |                              |                         | Подразделени                          | e oprawis                | аций Хирургическое                         | отделени             | en NPS                       |                    |                |      |       |          |        |          |    |      |      |
| <ul> <li>Заполнеть по данеми планирована ставох</li> <li>Вобовать похазатель - У Удалить сотрудника съ С</li> <li>К Сотрудник, занимаюных ставох</li> <li>Не роб</li> <li>Показатель</li> <li>Нокер заполновется при записи автоматически.<br/>Продолжить редактирование?</li> <li>Да</li> <li>Нет</li> <li>Нат</li> <li>К Сокумента</li> <li>Текущий статус: Перева половения - Редактирование</li> <li>Звершить редактирование</li> <li>Дание за перкую половену месяца не закрыты! Необходико завершить редактирование!</li> <li>Дание за перкую половену месяца не закрыты! Необходико завершить редактирование!</li> </ul>                                                                                                    | юченой показатель: Кол                       | ичество врок                 |                         |                                       | 10                       |                                            |                      |                              |                    |                |      |       |          |        |          |    |      |      |
| N         Corpsystem, savetedenesit, Crasos:         He pad         IC:/Dearsevance         X         6         7         8         5         10         11         12         13         14         15         16         17         18           Toxasamen         Image: Savetedenesit, Crasos:         Image: Savetedenesit, Crasos:         Image: Savetedenesit, C                                                                                                    | • Заполнить по данным п                      | nteerpedeeta +               | Э Добенита              | показатель -                          | Ж Удаль                  | пь сотрудника                              | Q.                   | 8                            |                    |                |      |       |          |        |          |    |      |      |
| <ul> <li>Татус документа</li> <li>Текуций ствпус: Первая половина</li> <li>Редак неруктов</li> <li>Данные за первую половину месяца не закрыты! Необходино завершить редактирование!</li> <li>Панные за вторую половину месяца не закрыты! Необходино завершить редактирование!</li> <li>Показаль нерукода:</li> </ul>                                                                                                    | Показатель                                   |                              |                         | P Ho                                  | мер запо<br>одолжит<br>Д | опняется при зали<br>ь редактирование<br>а | си автом<br>?<br>fer |                              |                    | c              |      | er ot | a e      | 113    | đ        | BC | H 67 | ¢₽   |
| Текущий статус: Переая половина                                                                                                    | ·                                            |                              |                         |                                       | _                        |                                            | _                    |                              |                    |                |      |       |          |        |          |    |      |      |
| Данные за переую половину месяца не закрыты! Необходино завершить редактирование!<br>Данные за вторую половину месяца не закрыты! Необходино завершить редактирование!<br>Показать невыходы                                                                                                    | Татус документа<br>Теклинії статус: Первая г | noncevera                    | · Peaseners             | errca                                 | 100                      | Заверцить редактног                        | 60440                |                              |                    |                |      |       |          |        |          |    |      |      |
| AND AND TRADUCTOR                                                                                                    | Dwaren urrunnu                               |                              | Данные                  | a a nepeyo nonoe<br>a aa etopyo nonoe | ыну меся<br>ину меся     | ца не закрыты! Необ<br>ца не закрыты! Необ | одино за<br>одино за | еершить реди<br>еершить реди | актиров<br>актиров | sawid<br>lawel |      |       |          |        |          |    |      |      |
|                                                                                                    | LINDANELIS / RESVERANCE                      |                              |                         |                                       |                          |                                            |                      |                              |                    |                |      | -     |          |        |          |    |      |      |

Рис.2 – Форма создания документа «Табель». Запрос подтверждения ввода порядкового номера документа вручную.

После заполнения всех необходимых полей следует нажать на кнопку **<Заполнить** по данным план-графика>, и из появившегося меню выбрать способ заполнения: по всем сотрудникам, либо по выделенному сотруднику, и далее – за весь месяц, либо за один день (см. рис.3).

Когда Табель будет заполнен, Пользователь может внести в него корректировки (при необходимости).

Đ

**Добавить сотрудника** в список можно при помощи кнопки **<Добавить сотрудника>** на панели инструментов. При этом в конце загруженного ранее списка сотрудников появится строка для добавления нового сотрудника (см. рис.4).

**Удалить сотрудника** из списка сотрудников можно выделив его в списке сотрудников и нажав кнопку **<Удалить сотрудника>** на панели инструментов.

**Добавить показатель** можно при помощи кнопки на панели инструментов **<Добавить показатель>**. Добавить показатель можно как для одного выделенного в списке сотрудника, так и для всех сотрудников в списке.

| Плавное         Кадри         Зарллата         Выллаты         %         Напосия и выносы         Отчетность, справии         Инстройка         #         *         *           видльная страница         АРМ Учета рабочего времени и распроделения         Табель (создание)         *         *         *         *         *         *         *         *         *         *         *         *         *         *         *         *         *         *         *         *         *         *         *         *         *         *         *         *         *         *         *         *         *         *         *         *         *         *         *         *         *         *         *         *         *         *         *         *         *         *         *         *         *         *         *         *         *         *         *         *         *         *         *         *         *         *         *         *         *         *         *         *         *         *         *         *         *         *         *         *         *         *         *         *         * <th>😔 Заргілата и кадр</th> <th>ы государстве</th> <th>ннога уч</th> <th>сехдения, р</th> <th>едакция</th> <th>3.1 (IC.Пред</th> <th>адочатия)</th> <th>1</th> <th></th> <th>田 ゆ</th> <th>14</th> <th>13</th> <th>10</th> <th>08</th> <th>MA</th> <th>A+ 34</th> <th></th> <th>A As</th> <th>2-5-9-61</th> <th>c 154 10p</th> <th>0</th> <th></th> <th>L.</th>                                                                                                    | 😔 Заргілата и кадр    | ы государстве      | ннога уч          | сехдения, р         | едакция   | 3.1 (IC.Пред     | адочатия) | 1                      |                          | 田 ゆ                | 14      | 13       | 10       | 08     | MA | A+ 34 |          | A As   | 2-5-9-61 | c 154 10p | 0    |      | L.  |
|----------------------------------------------------------------------------------------------------|-----------------------|--------------------|-------------------|---------------------|-----------|------------------|-----------|------------------------|--------------------------|--------------------|---------|----------|----------|--------|----|-------|----------|--------|----------|-----------|------|------|-----|
| AAMALANA CIDANA<br>Adeexama Cidana<br>APM Yverta pagadovero appadowero appadowero appadowero ap<br>Adeexama concerne appadowero appadowero | 🗏 Главное 🏼 🗳         | Кадры              |                   | 3aprinara           | =         | Выллагы          | %         | Hanory                 | и ваносы                 | 1                  | 0       | четнос   | n, cr    | равк   | é  | ۶     | Наст     | ройка  | •        | ш         | *    | D    | ŝ.  |
|                                                                                                    | Іачалькая страница    | АРМ Учи<br>денежны | на раб<br>их сред | іочего врем<br>ұств | лени и р  | распределе       | * R944    | Tabl                   | ль (созда                | нне)               | •       |          |          |        |    |       |          |        |          |           |      |      |     |
| Respect N H Sapparts         [] [] [] [] [] [] [] [] [] [] [] [] [] [                                                                                                    | ♠ →                   | Tat                | бель              | (созда              | ние)      |                  |           |                        |                          |                    |         |          |          |        |    |       |          |        |          |           |      |      |     |
| ски: Реварь 2017 . Ортанузынан: [БУЗ СПХБ №1 ин. Н. И. Перогова: • Дита: [10.01.2017 . Нонер<br>иля сотрудение. • Подразделение ортанузация: [Кудургинеское отделение №5<br>• опонователь: Количество явок<br>• @<br>Эколонисть по деневии планграения. • @<br>Эколонисть по деневии планграения. • @<br>Эколонисть по по по по по по по по по по по по по                                                                                                    | Провести и закрыт     | Провести           |                   | () West             | рилация о | видих время      | erst 🙀    | MML: The               | чать табел               |                    |         |          |          |        |    |       |          |        |          |           |      | E    | 110 |
| Image: comparence: <ul> <li>             Programme comparence:</li> <li>             Programme comparence:</li> </ul> <li>             Programme comparence:</li> <li>             Programme comparence:</li> Programme comparence:              Programme comparence:              Programme comparence: <td< td=""><td>NCRL A</td><td>наарь 2017 🅫</td><td>1:10</td><td>prawsauka</td><td>ГБУЗС</td><td>TKE NF1 JAM</td><td>н.И. Пира</td><td>rosa</td><td></td><td></td><td>•</td><td></td><td></td><td></td><td></td><td>Дa</td><td>7a: 10.0</td><td>1.2017</td><td>7.10</td><td>How</td><td>ep</td><td></td><td></td></td<>                                                                                                    | NCRL A                | наарь 2017 🅫       | 1:10              | prawsauka           | ГБУЗС     | TKE NF1 JAM      | н.И. Пира | rosa                   |                          |                    | •       |          |          |        |    | Дa    | 7a: 10.0 | 1.2017 | 7.10     | How       | ep   |      |     |
| новной показатель: Количество квос<br>Заполнить по денеми планграфика                                                                                                    | уппа сотрудников:     |                    |                   |                     | • n       | одразделени      | е органи  | Name: No               | pyprimeaka               | е отделе           | ivie Ni | 5        |          |        | 1. | ]     |          |        |          |           |      |      |     |
| Saconerto no zavezan maerpaexa.                                                                                                    | новной показатель: 🕅  | оличество явои     | 0                 |                     |           |                  | - P       |                        |                          |                    |         |          |          |        |    |       |          |        |          |           |      |      |     |
| Во весел месяци       Солонострудникам       Го с. перезал.       Перезал.       1       2       3       4       5       6       7       8       5       10       11       12       13       14       15       16       17         Is a case game.       Image: Image: Ima                                                                                                    | Заполнить по данные   | м план график      | 2 - 6             | 2 B Acc             | абить пое | (83878/lb +      | 🗙 Удал    | ить сотру              | 244K2 4                  | 0                  | 1       |          |          |        |    |       |          |        |          |           |      |      |     |
| за оден день.     Сосумента      сосумента      сосумента                | Salece Mecal          |                    | 1 3               | no scen o           | отрудное  | an N             | ro        | C                      | Подразде                 | 1                  | 2 3     | 4        | 5 6      | 7      | 8  | 9     | 10 11    | 12     | 13       | 14        | 15 1 | 5 17 |     |
| впус документа<br>мужия статус: Переак половича - Редактируется<br>Данные за первую половину месяца не закрыты! Необходино завершить редактирование!<br>Данные за вторую половину месяца не закрыты! Необходино завершить редактирование!<br>сказать итехного.<br>сказать итехного.                                                                                                    | 58 0.0H (0PH)         |                    |                   | no swaen            | вному с   | optowareadly and |           | 222.9                  | Должност                 |                    |         | 1.00     | S. 7     | 1.2    |    | 1231  | 1.124    |        |          | -         |      | 100  |     |
| атус документа<br>екуший статус: Переак половика • Редактируется Данные за переро половику месяца не закрыты! Необходико завершить редактирование!<br>Данные за вторую половику месяца не закрыты! Необходико завершить редактирование!<br>(жазать невьюди:<br>инентахий                                                                                                    |                       |                    |                   |                     |           |                  |           |                        |                          |                    |         |          |          |        |    |       |          |        |          |           |      |      |     |
| Генушай статус: Переак половина • Редактируетса                                                                                                    | атус документа        |                    |                   |                     |           |                  |           |                        |                          |                    |         |          |          |        |    |       |          |        |          |           |      |      |     |
| Omentative)                                                                                                    | Гекуший статус: Переа | ek monoekeka       |                   | • Редак             | тируетс   |                  |           | Завершин<br>Киа не зак | ь редактир<br>рыты! Необ | ования<br>кодимо : | 388400  | ить рел  | UNIT YOU | (68-44 | i. |       |          |        |          |           |      |      |     |
|                                                                                                    | locatana weekootaw    |                    |                   | Па                  | 1016-00   | вторую полог     | вину меся | La rie sex             | perteil Heod             | KO BANKO 3         | Noofr   | arie par | 100,000  |        | H. |       |          |        |          |           |      |      |     |

Рис.3 - Форма создания документа «Табель». Заполнение документа «Табель».

При заполнении Табеля следует учитывать, что количество часов в Табеле (столбец «Итого») должно совпадать с количеством часов по норме времени из графика (столбец «Норма времени»).

Чтобы сохранить Табель в списке табелей, следует нажать на кнопку **<Еще> <Записать>**.

Last update: 2017/03/13 okabu:zikbu:func:e7af128d\_7ef8\_11e6\_9482\_0050569e7e0a http://wiki.parus-s.ru/doku.php?id=okabu:zikbu:func:e7af128d\_7ef8\_11e6\_9482\_0050569e7e0a 14:16

| ♠ ← →                            | енежных средств<br>Табель (созл | and an and          | S330523   | 8        | 1000     |                      |             |       |      |    |      |                |       |          |      |     |               |     |
|----------------------------------|---------------------------------|---------------------|-----------|----------|----------|----------------------|-------------|-------|------|----|------|----------------|-------|----------|------|-----|---------------|-----|
| <ul> <li>♠</li> <li>♦</li> </ul> | Табель (созл                    |                     |           |          | _        |                      | _           |       |      |    |      |                |       |          |      |     |               |     |
|                                  | racens (cosh                    | ание)*              |           |          |          |                      |             |       |      |    |      |                |       |          |      |     |               |     |
| Провести и закрыть               | Провести                        | вормация о вида     | х времени |          | NWLL I   | ючать табеля         |             |       |      |    |      |                |       |          |      |     | Ū             | Eue |
| ecau Bread                       | 2017 1 Oprawana                 | HR. TEY3 CIKE N     | Flue, H.M | . Report | rona     |                      |             |       |      |    | Ди   | a: 10          | 1.201 | 7 0      | Home | p:  |               |     |
| уппа сотрудников                 |                                 | • Подраз            | даление о | 01-91413 | auer X   | ирургическое отделен | sie Nº6     |       |      |    | 1    |                |       |          |      |     |               |     |
| Home Roman                       | CTRO SROK                       | 1                   |           |          |          |                      |             |       |      |    | 1    |                |       |          |      |     |               |     |
|                                  |                                 | je<br>Manuni navana | 114       | Vara     |          |                      | 100         |       |      |    |      |                |       |          |      |     |               |     |
| заполнить по данным пла          | Hickney . Pla H                 | poenins nokasam     | 170 ·     | y gann   | ma con   | varias to C          | 131         |       |      |    |      |                | 10    | 144      |      | - 1 | 10. 11        | -   |
| Сотрудник, занимаем              | ux craeow.                      | He paponaer         | норма     | stitorio | с<br>по  | Tompoon BC I         | 2 3<br>H BT | cp ut | n c6 | 80 | DH 1 | 10 11<br>17 CF | 12    | 13<br>MT | C6 1 | 5   | 15 1.<br>RH 8 |     |
| 57 KNABORA Tamana Ha             | COMPANY (Bert) (CMC) (0.5       | n                   | 66 300    | 19       | 1-31     | Xiolonia             |             |       |      |    | 3    | 1 3            | 3     | 3        |      |     |               |     |
| Количество явок                  |                                 | 10 And              | 66.300    | 1000     | 1000     | Санитарка            |             |       |      |    |      |                |       |          |      |     |               |     |
| 63 Redaes Visan Flasnos          | ev (Don) (DMC) (1), 1,00        |                     | 132       | 39       | 1-31     | Xvpypnw.             |             |       |      |    | 1_   | 7              | 7     | 7        |      |     |               |     |
| Кольнество явок                  |                                 |                     | 132       |          |          | Врачкор              |             |       |      |    |      |                |       |          |      |     |               |     |
| 69 Perdaes Visa+ Rasnos          | re (BHyt) (OMC) (0.42). 0.15    |                     | 19,890    | 5,85     | 1-31     | Xvidyprivi           |             |       |      |    | -    | - 1            | 1     | 1-       |      |     |               |     |
| 70 Paulian Value Dance           | w (Berr) (OMC) (0.3) 0.30       | 17                  | 39,780    | 11       | 1.31     | Xervorev             |             |       |      |    | 3 3  |                | 2     | 2        |      |     |               |     |
| Количество явок                  | and of the out have the         |                     | 39,780    |          | 12       | Bpaysop.             |             |       |      |    |      | -              |       |          |      |     |               |     |
| 71 Rutaes Visav Dasnos           | (Bryn) (OMC) (0.1), 0.10        | 0                   | 13,260    | 3,90     | 1-31     | Хирурсин             |             |       |      |    | 2 1  | 0.             | 0     | 0        |      |     |               |     |
| Количество ввок                  |                                 | _                   | 13,260    |          |          | Bpavoop              |             |       |      |    |      |                |       |          |      |     | _             | 4   |
| 72                               |                                 |                     |           |          |          |                      |             |       |      |    |      |                |       |          |      |     |               | Ľ   |
| KANNER/1963 SHOW                 |                                 |                     |           |          | 11. ···· |                      |             |       |      |    | -    |                |       |          |      | _   |               | I.  |

Рис.4 - Форма создания документа «Табель». Добавление сотрудника.

1. >

### Завершение редактирования и проведение документа «Табель»

После того, как все необходимые корректировки в Табеле были произведены, следует выбрать текущий статус документа.

Если необходимо создать табель за первую половину месяца, то в поле «Текущий статус» нужно оставить значение «Первая половина», установленное по умолчанию, и нажать на кнопку **<Завершить редактирование>**. После этого первая половина месяца станет недоступна для редактирования и ячейки будут выделены серым цветом.

Если необходимо создать табель за весь месяц, то в поле «Текущий статус» нужно выбрать значение «Текущий месяц» и нажать на кнопку **Завершить редактирование>**. После этого Табель за выбранный месяц станет недоступен для редактирования и все ячейки таблицы будут выделены серым цветом.

Для того, чтобы записать Табель в список табелей, следует на панель инструментов формы создания табеля нажать на кнопку **<Еще> <Записать>**.

После завершения редактирования, при необходимости, следует провести Табель. Для этого на форме создания Табеля, на панели инструментов, следует нажать на кнопку **«Провести»**, либо **«Провести и закрыть»**. Во втором случае форма создания Табеля будет закрыта.

7/8

Провести записанный Табель можно также из списка табелей. Для этого в списке табелей раздела **«Табели учета рабочего времени»** нужно выделить нужный Табель, кликнуть по нему правой кнопкой мыши и из появившегося меню выбрать пункт «Провести». Либо на панели инструментов нажать на кнопку **<Еще> <Провести>**.

### 1. Печать документа «Табель»

Чтобы создать печатную форму документа «Табель», необходимо открыть нужный документ из списка и нажать на кнопку **«ИМЦ: Печать табеля»** на панели инструментов. Затем, на появившейся вкладке **«ИМЦ: Печатная форма документа «Табель»** в списке сотрудников необходимо флажками отметить сотрудников, по которым следует сформировать печатную форму документа и нажать на кнопку **«Печать»**. Для того, чтобы распечатать сформированный документ, на панели инструментов появившейся печатной формы документа необходимо нажать на кнопку **«Печать»**.

| Изм. | Номера<br>листов<br>(страниц) | Всего листов<br>(стр.) в<br>документе | №<br>документа | Входящий\\<br>№ сопроводи-<br>тельного<br>документа | Под-пись | Дата |
|------|-------------------------------|---------------------------------------|----------------|-----------------------------------------------------|----------|------|
|      | измененных                    | Заме-нен-ных                          | новых          | Аннулиро-ванных                                     |          |      |
|      |                               |                                       |                |                                                     |          |      |
|      |                               |                                       |                | 1                                                   |          |      |
|      |                               |                                       |                |                                                     |          |      |
|      |                               |                                       |                |                                                     |          |      |
|      |                               |                                       |                |                                                     |          |      |
|      |                               |                                       |                |                                                     |          |      |
|      |                               |                                       |                | 1                                                   |          | -    |
|      | -                             |                                       | -              |                                                     |          |      |
|      |                               |                                       |                |                                                     |          |      |
| -    |                               |                                       |                | 1                                                   | 1        |      |
|      |                               |                                       |                |                                                     |          |      |
|      |                               |                                       |                |                                                     | 1        |      |
|      |                               |                                       |                |                                                     |          |      |
| L    | i                             | i                                     | i              | 1                                                   | i        |      |
|      |                               |                                       |                |                                                     |          |      |

#### Лист регистрации изменений

### СОСТАВИЛИ

| Наименование организации,<br>предприятия | Должность<br>исполнителя | Фамилия, имя,<br>отчество | Подпись | Дата |
|------------------------------------------|--------------------------|---------------------------|---------|------|
|                                          | 1                        |                           |         |      |
|                                          | 1                        |                           |         |      |
|                                          |                          | 1                         |         |      |

### СОГЛАСОВАНО

| Наименование организации, предприятия | Должность<br>исполнителя | Фамилия, имя,<br>отчество | Подпись | Дата |
|---------------------------------------|--------------------------|---------------------------|---------|------|
|                                       |                          |                           |         |      |
|                                       |                          |                           |         |      |
|                                       |                          |                           |         |      |
|                                       | 1                        | Į                         |         |      |

### Список изменений в релизах:

From: http://wiki.parus-s.ru/ - **ИМЦ Wiki** 

Permanent link: http://wiki.parus-s.ru/doku.php?id=okabu:zikbu:func:e7af128d\_7ef8\_11e6\_9482\_0050569e7e0a

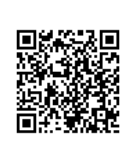

Last update: 2017/03/13 14:16